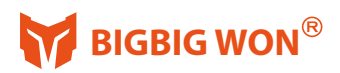

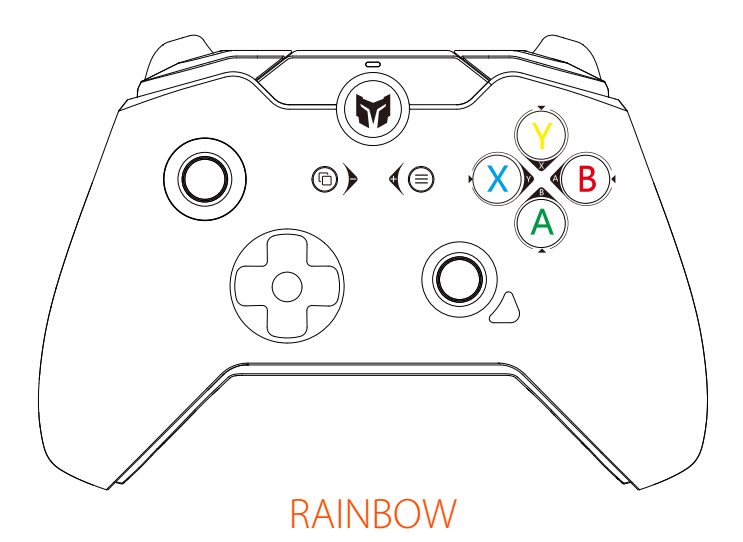

# **PACKAGE CONTENTS**

BIGBIG WON RAINBOW Wired Game Controller Micro-USB Cable (16F) User Manual

# SYSTEM REQUIREMENTS

Windows10+ Switch \*PS4/PS5 will be supported with R90 adapter (R90 adapter needs to be purchased separately) \*Device with a free USB port

## REGISTRATION

Register your BIGBIG WON ID online at www.bigbigwon.com to get real-time information on your product's warranty status and a series of exclusive benefits from BIGBIG WON.

# YOUR RIGHTS

\*12-month limited warranty from the date of purchase. \*Free online technical support at www.bigbigwon.com

## ENGLISH/イギリス語/英语

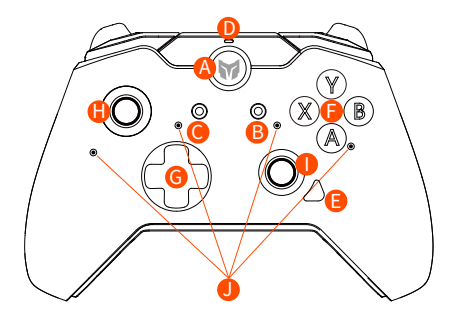

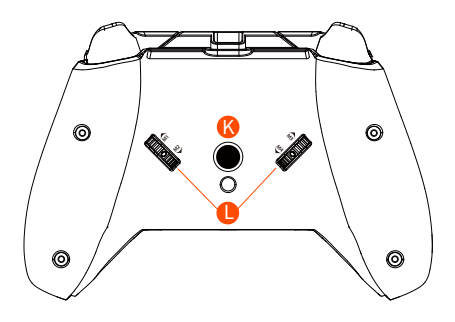

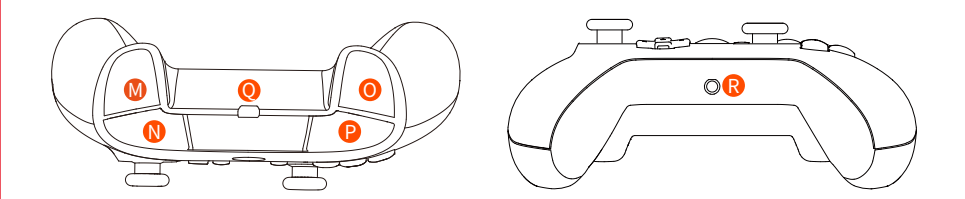

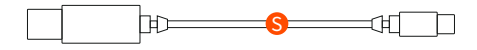

- A HOME Button
- B SELECT Button
- C START Button
- Mode Indicator
- Capture Button
- A/B/X/Y Action Button
- G Cross button

- \rm Left Joystick/L3
- Right Joystick/R3
- Function indicator
- K FN Button
- l Custom Back Button
- M LT Button

- N LB Button
- 0 RT Button
- P RB Button
- O USB Charging Port
- R 3.5mm Audio Port
- S Micro-USB Cable

# **CONNECT TO SWITCH DEVICES**

#### Connect to Switch Device via a USB Cable

- a. To connect to Switch, please go to [System Settings] > [Controllers and Sensors] > [Pro Controller Wired Communication] to enable this option.
- Plug the Micro-USB cable to the port on Switch dock, or connect controller to Switch via a OTG cable (sold separately).
- c. The corresponding controller icon will show on the main interface of Switch. Mode indicator stays red —, and connected successfully.

# CONNECT TO WINDOWS 10 PC DEVICES

### Connect to Windows 10 PC Device via a USB Cable

a. Plug the USB cable into PC port.

b. Mode indicator stays green -, and connected successfully.

# **BUTTON FUNCTIONS**

### GLOBAL GYRO

- a. First long press the FN button, and then Press down Left Joystick / L3 button at the same time. The mode indicator light turns into purple — to show the left joystick global gyroscope has been turned on. Repeat the step till the indicator went off above to turn it off.
- b. First long press the FN button, and then Press down Right Joystick / R3 button at the same time. The mode indicator light turns into purple 
  to show the right joystick global gyroscope has been turned on. Repeat the step till the indicator went off above to turn it off.

### RESPONSIVE GLOBAL GYRO

- a. First long press the response button (LT/LB/RT/RB/M1/M2/M3/M4) you want to set, then press and hold the right joystick R3 button + FN button to turn on the responsive global gyro (in this mode, the global gyro function can only be turned on when you press response button you want to set, and the mode indicator light will turn into purple ).
- b. Repeat the step till the indicator went off above to turn it off.
- ★ When setting (LT/LB/RT/RB) into the responsive button, please pay attention to its native function.
- ★ If you want to remove the function of the button itself, and only use it as a somatosensory response switch, please set the button as blank function in BIGBIG WON APP (M1/M2/M3/M4).

## GYRO CALIBRATION

- a. Place the controller on the desktop horizontally and long press the FN + Capture button at the same time, until the Function indicator turn on and breath in orange 4 to show it has entered the automatic calibration state.
- b. Do not move or use the controller during calibration which will last about 3-5 seconds.
- c. The Function indicator \* double flash and then go out to show the calibration is successful, indicator lights go out directly, it means that the calibration has failed and you need to re-calibrate according to the above steps.

## JOYSTICK & TRIGGER CALIBRATION

- a. Long press SELECT + START for 3s at the same time and the four indicators inside the controller turn on.
- b. Push the joystick to the limit and rotate it at a constant speed, repeat 3-5 times.
- c. Press the LT/RT button to the limit and release, repeat 3-5 times.

d. Press the SELECT + START button at the same time again, the indicator lights flash double and then go out to show the calibration is completed.

## TURBO FUNCTION (TURBO ON: FN button+Target button)

- a. Press and hold the FN button first and then press TARGET button to set TURBO function successfully, and mode indicator flashes in orange 🕌 twice .
- b.Press the FN button + LEFT button of the D-pad simultaneously to switch combo frequency from fast, middle to slow.
- c. Press and hold the FN button first and then press TARGET button to cancel combo function of the button.
- ★ The buttons that can be set with the TURBO function are: A/B/X/Y button, LB/RB/LT/RT button.

## MACRO FUNCTION

- a. The back buttons M1-M4 can be used as custom macro buttons, long press FN button first and then press target back button, when the mode indicator breathe in blue () indicating it has entered the macro recording mode.
- b. After recording the button sequence and interval, press the target back button once, and the mode indicator will flash blue >=> twice to exit the recording mode.
- c. Press the target back button to respond to the recorded macro settings.
- d. To cancel the macro setting, press the target back button once after entering the macro recording mode again, and the mode indicator will flash blue == once to cancel the function.
- ★ The buttons that can set the macro function are: A/B/X/Y buttons, LT/LB/RT/RB/L3/R3 buttons and direction buttons.

## VOLUME CONTROL

Press FN + Cross key up/down buttons of the D-pad simultaneously to set the volume (Only for Windows 10).

## MOTOR VIBRATION INTENSITY ADJUSTMENT

- a. The intensity of the motor vibration is divided into 4 levels of strong/medium/weak/off, which can be switched cycularly, and the vibration intensity defaults to the highest gear.
- b. Press and hold the FN button first and then press the right button of D-pad to adjust the vibration intensity.

## JOYSTICK DEAD ZONE ADJUST

Connect the BIGBIG WON APP to respectively adjust the joystick dead zone of the RAINBOW controller.

It is recommended to set a certain dead zone, otherwise the joystick may be drifting.

### CUSTOM BUTTON FUNCTION

Connect the BIGBIG WON APP, you can customize the button function of the RAINBOW controller.

Back button (M1/M2/M3/M4) can obtain its button function by copying the other buttons. The function buttons can also be deleted by copying the back buttons (M1/M2/M3/M4).

# AURORA RGB LIGHTING EFFECT SWITCH

- a. Double-click the FN button to quickly switch the controller lighting effects (please download BIGBIG WON APP to enjoy rich lighting modes and custom light effects).
- b. If there is no connection within 30 minutes, the light effect will be automatically turned off and you can press any button to wake it up.

# CONNECT WITH BIGBIG WON OFFICIAL APP

Customize the button functions of your Rainbow wired controller with BIGBIG WON Official APP, and a series of custom button functions can be set such as Macro, Turbo, Firmware upgrade, AURORA lighting effects and more.

- a. Turn on the Bluetooth of the device. [Settings> Bluetooth]
- b. Make sure that RAINBOW and the device are in a normal connection state.
- c. Open 「Settings> Bluetooth> Other Devices」 to connect with Rainbow.

(Only for Android devices)

- d. Open the BIGBIG WON APP and set your RAINBOW uniquely.
- ★ System Requirements for the APP iOS 13 or above Android 8.0 or above

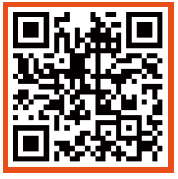

**BIGBIG WON APP** 

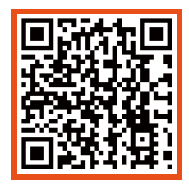

Tutorials on Official Website

# PLAY BIG. WON BIG

© 2021 BIGBIG WON Inc. All rights reserved. Product may vary slightly from pictures.